## Postup pro získání potvrzení bezdlužnosti na ePortálu ČSSZ pomocí datové schránky

Pomocí jednoduché žádosti na <u>ePortálu České správy sociálního zabezpečení</u> zjistíte, jestli máte nedoplatky na sociálním pojištění. Tento návod je pouze pro fyzické osoby, které jsou vedené v evidenci ČSSZ jako **zaměstnavatelé** nebo **OSVČ** a **mají datovou schránku**.

- 1. Jak se přihlásit na ePortál?
  - Nemusíte se registrovat. Pro podání žádosti využije ePortál údaje z vaší stávající datové schránky.

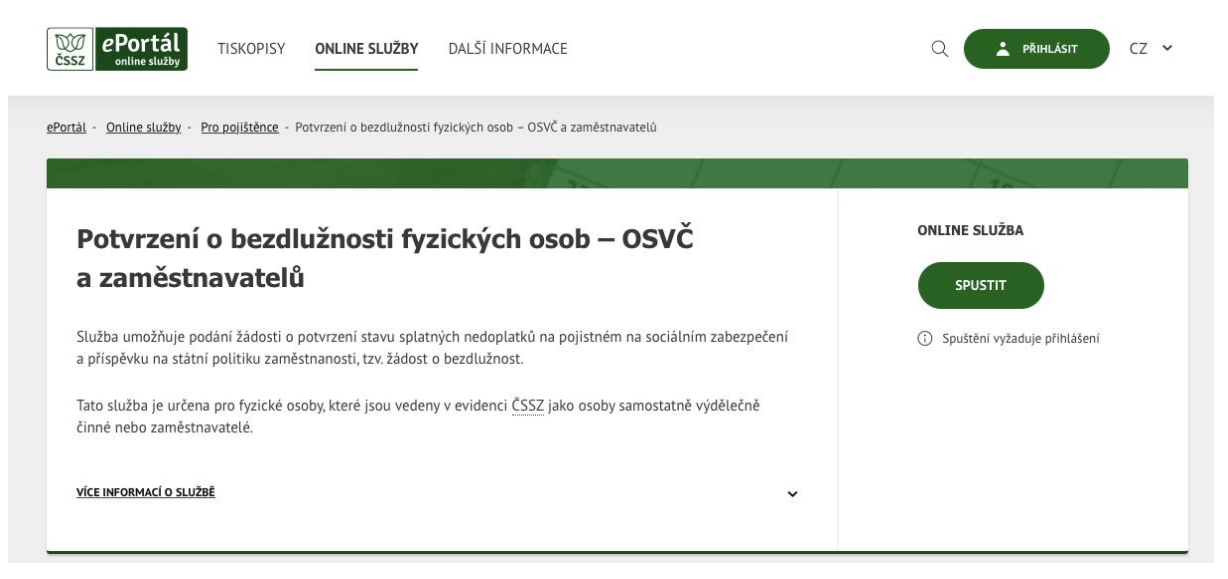

- 2. Přihlaste se do ePortálu pomocí datové schránky.
  - Kliknutím na Přihlásit se vpravo nahoře otevřete přihlášení do ePortálu.

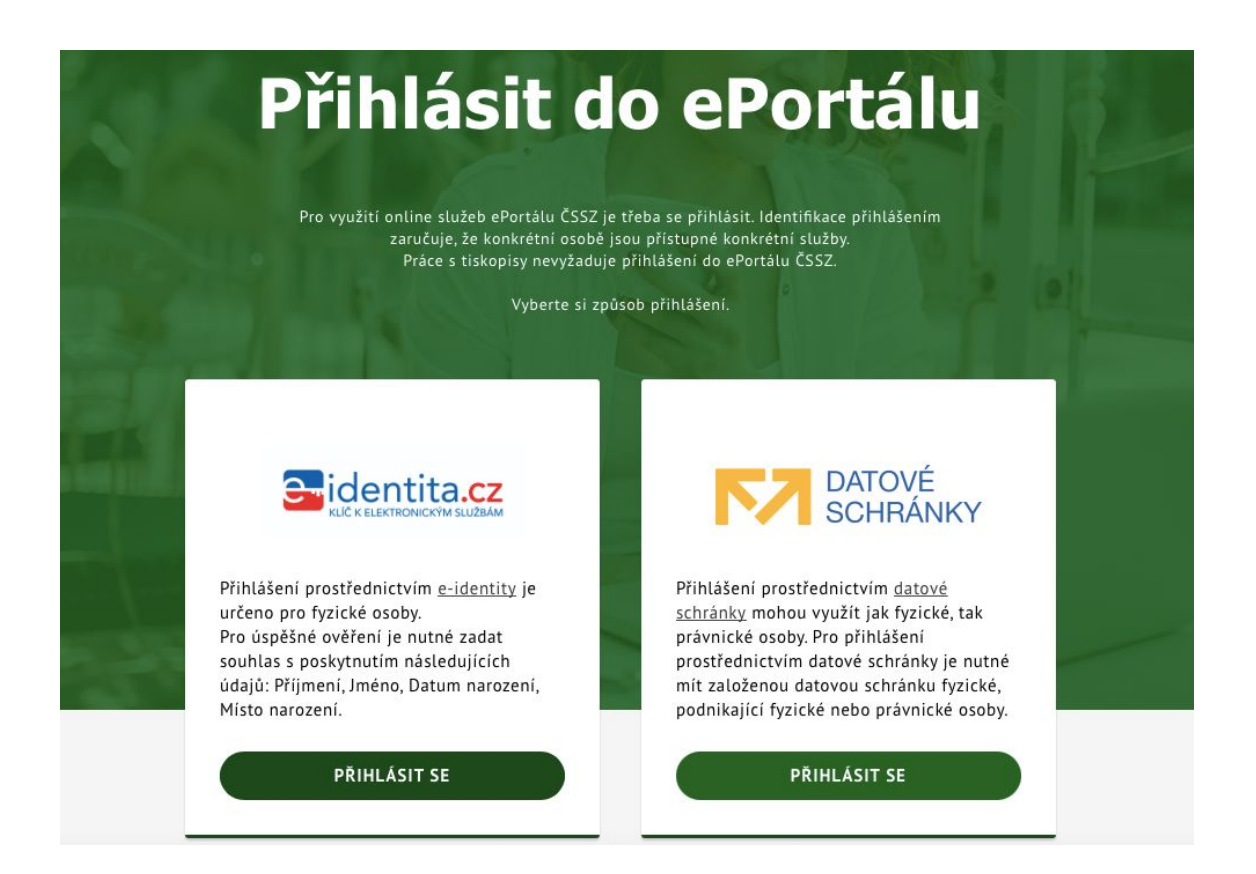

 Zvolte způsob přihlášení: Klikněte na Přihlásit se v okně Datové schránky vpravo. Budete přesměrováni na mojedatovaschranka.cz, kde vyplníte přihlašovací údaje pro svou datovou schránku a přihlásíte se do ní.

| SHRÁNKY |                                                                                                    |                                                                                                    |               |                                                                                                    |
|---------|----------------------------------------------------------------------------------------------------|----------------------------------------------------------------------------------------------------|---------------|----------------------------------------------------------------------------------------------------|
|         | PARE ASSESS                                                                                                    | VEHICLASING<br>MODER IN RECEIV                                                                                                    | PERFECTION CO | DALSE ZVÉSSEN<br>PRINLASEM                                                                                                   |
|         | Informační systá<br>sobránek Vás při<br>pro uplikaci.<br>Integrovaný Info<br>České správy se<br>zabezpečení<br>Správse:<br>České správa se<br>zabezpečení | Informační systém datevých<br>sobránek Vás přiblášením ověří<br>pro splikaci.<br>Integrovaný Informační systém<br>České správy sociálního<br>zabezpečení<br>Šorázos:<br>České správa sociálního<br>zabezpečení |               | Cino a fuesta o<br>inda máte<br>rové activitny, V<br>i amotný, v Večin<br>spačném přípane<br>fuet. Zadáním<br>svých spnív ve |
|         | Uživateľské jmén                                                                                                    | σ.                                                                                                    |               |                                                                                                    |
|         | Heslo                                                                                                    | [22]                                                                                                    |               |                                                                                                    |
|         | PROMINENT SE                                                                                                    |                                                                                                    |               |                                                                                                    |
|         | (300 A,507) 52.                                                                                                    |                                                                                                    |               |                                                                                                    |

## 3. Odsouhlaste předání informací pro potřeby ČSSZ.

• Po přihlášení budete automaticky přesměrováni na stránku, kde odsouhlasíte předání informací o své datové schránce pro potřeby ČSSZ kliknutím na **ANO**.

| DATONÉ<br>SCHOANKY        |                                                                                                    |
|---------------------------|----------------------------------------------------------------------------------------------------|
| -                         | SOUTEAS 6 PROVASIM INTO RIMANI                                                                                                    |
| aane ee a gewynig measoed | Paul kom a postana odarana odalaza od dana odazetek.<br>Pro podaly odpoda danid spelne nechledo zabezpečen, opis opisos, kregovnej kelenostvo spoter konid spelny nechledo zabezpečen<br>odmen devig v |
|                           | N. 44                                                                                                    |

• Po souhlasu se automaticky dostanete zpět na portál ČSSZ, kde vyplníte jednoduchý formulář.

4. Vyplňte účel žádosti, své kontaktní údaje a způsob doručení potvrzení.

- Systém automaticky vyplní variabilní symbol důchodového pojištění (osmimístný číselný kód, který vám přidělí Okresní správa sociálního zabezpečení při oznámení zahájení činnosti). Jestli se tam nepropíše automaticky, doplňte ho ručně.
- Jako Účel potvrzení zvolte Obecné.
- V Potvrzení k datu se automaticky vyplní datum, kdy formulář vyplňujete.
- Popis účelu potvrzení můžete nechat prázdný.
- V sekci Kontaktní osoba vyplníte své Jméno a příjmení, Telefon a volitelně E-mail.

| Potvrzeni o bezdlužn                     | nosti fy                   | zických osob - O                | SVČ a zamė              | stnavatelů                        |                      |
|------------------------------------------|----------------------------|---------------------------------|-------------------------|-----------------------------------|----------------------|
| Načno protptojek izviteci njelnici konke | <del>dan</del> i Salamit a | territainen, eta dista paraitet |                         |                                   |                      |
| Po misiu načilika Odenat bude tietom cer | ura krofter                | i Potreser buda don tano nebo   | pflorevene k vyovednast | a ta v souladu se cholartým tpůso | cers, Potytoeni bude |
| tangen de 20 ker oge ene beint worken.   | - nellowood ( n            | A GE BAN JE 71 SALENA E STATION | rr og Skepanser         |                                   |                      |
|                                          |                            |                                 |                         |                                   |                      |
| to address on the sector of the          |                            | Reinstant                       |                         | Patraset b data 1                 |                      |
|                                          | *                          | Obocné                          | *                       | 19122328                          | e                    |
| Free's idule peter saw                   |                            |                                 |                         |                                   |                      |
|                                          |                            |                                 |                         |                                   |                      |

- Následně vyberte způsob, jakým vám má být potvrzení bezdlužnosti doručeno: doručení na uvedenou poštovní adresu, doručení do datové schránky nebo osobní převzetí.
- Pokud zvolíte Poštou na adresu (pravděpodobně v ČR), Jméno a Příjmení se vyplní automaticky na základě údajů z vaší datové schránky. Následně je potřeba vyplnit Ulici, Číslo popisné (pokud máte, tak i Číslo orientační), Obec a PSČ.

| inina | Circle 1 |          |    |
|-------|----------|----------|----|
| -     |          |          |    |
| Une   | ζρ.+     | Cor Oser | вč |
|       |          |          |    |

 Pokud zvolíte Do datové schránky, vyplní se vám automaticky ID vaší datové schránky.

| Tplace coulded      |   |  |  |
|---------------------|---|--|--|
| 20 Galaxy Scherely  | ~ |  |  |
| 21 Marinel enhances |   |  |  |
|                     |   |  |  |
|                     |   |  |  |
|                     |   |  |  |
|                     |   |  |  |
|                     |   |  |  |

• Po kliknutí na **Odeslat** budete nejdříve vyzváni k poslednímu překontrolování všech údajů, které jste vyplnili.

| Před odesláním žádosti si prosím zk      | ontrolujte zadané údaje. |                          |
|------------------------------------------|--------------------------|--------------------------|
| Variabilní symbol důchodového pojištění: | Účel potvrzení: Obecné   | Potvrzení k datu: 19.12. |
| Popis účelu potvrzení:                   |                          |                          |
| Kontaktní osoba                          |                          |                          |
| Jméno a přijmeni:                        | Telefon:                 | E-mail:                  |
| Způsob doručení: Do datové schránky      |                          |                          |

- Pokud chcete některý údaj upravit, klikněte na tlačítko **Zpět**.
- Poté, co jste se ujistili, že jste vše vyplnili správně, klikněte znovu na tlačítko Odeslat.
- Budete přesměrováni na stránku s oznámením, že byla vaše žádost v pořádku přijata.

| ePortál<br>sz enline służby TISKOPISY ONL                              | INE SLUŽBY DALŠÍ INFORMACE                              | Q (            | ✓ CZ ✓            |
|------------------------------------------------------------------------|---------------------------------------------------------|----------------|-------------------|
| r <u>tál</u> - <u>Online služby</u> - <u>Pro pojištěnce</u> - Potvrzen | í o bezdlužnosti fyzických osob – OSVČ a zaměstnavatelů |                |                   |
|                                                                        |                                                         |                | Sea of the second |
| Potvrzení o bezdlužr                                                   | osti fyzických osob - OSVČ a                            | zaměstnavatelů |                   |
|                                                                        |                                                         |                |                   |
| Vaše žádost byla přijata, její zpracování m                            | ůžete sledovat v záložce <u>Moje podání</u> .           |                |                   |
| Způsob doručení:                                                       | Do datové schránky                                      |                |                   |
| ID datové schránky:                                                    |                                                         |                |                   |
|                                                                        |                                                         |                |                   |
|                                                                        |                                                         |                |                   |

A máte hotovo. **Lhůta pro vyřízení žádosti je 30 dnů od jejího podání, maximálně by to mělo trvat 60 dnů.** Nemusíte proto být nervózní, pokud odpověď nedostanete hned druhý den. Držíme palce!